## Hướng dẫn tạo Banner, Quảng cáo website Ecomercer CMS 2.8.

Bạn đã có một website Ecomercer, để quản trị website hiệu quả, một trong những việc cơ bản nhưng đòi hỏi bạn phải thực hiện thành thạo là tạo mới hay thay đổi banner-quảng cáo cho website của mình.

Một website có hình ảnh đa dạng, quảng cáo hấp dẫn sẽ góp phần quảng bá thương hiệu, sản phẩm của bạn một cách tốt nhất. Dưới đây xin hướng dẫn bạn các bước cơ bản để tạo banner-quảng cáo cho website Ecomercer!

Mời bạn cùng theo dõi và thực hành.

## Bước 1: Hội nhập layout admin.

Thêm cụm từ "/layoutadmin" ngay sau tên miền website của bạn --> điền "Username" và "Password" -- > chọn "sign in".

| C II C processioningunited and |                                                                  | Layout Admin / Tiếng Việt / English |
|--------------------------------|------------------------------------------------------------------|-------------------------------------|
| UNUN                           |                                                                  |                                     |
|                                |                                                                  |                                     |
|                                |                                                                  |                                     |
|                                | Passarder And And And And And And And And And And                |                                     |
|                                |                                                                  |                                     |
|                                | Click here                                                       |                                     |
|                                |                                                                  |                                     |
|                                |                                                                  |                                     |
|                                |                                                                  |                                     |
|                                | Copyright @ 2014 yourdomain.com All rights reserved. Baserver as |                                     |

## Bước 2: Tạo một vị trí quảng cáo.

Vào thư mục "Manage Content" --> chọn "Banner Box" --> chọn "New Form".

| VNVN                                                                                                    | i                                                                                                    |                                                                                     |                                                                             |                                                    |                   |                                                                                                    |                                                                         | 0                  | 1400 A                                  | ut Admin 7<br>Welcome | Tiếng Việt<br>Van đai nă | / El            |
|----------------------------------------------------------------------------------------------------|----------------------------------------------------------------------------------------------------|-------------------------------------------------------------------------------------|-----------------------------------------------------------------------------|----------------------------------------------------|-------------------|----------------------------------------------------------------------------------------------------|-------------------------------------------------------------------------|--------------------|-----------------------------------------|-----------------------|--------------------------|-----------------|
|                                                                                                    |                                                                                                    |                                                                                     |                                                                             |                                                    |                   | + Calegories + Cuntor                                                                                                    | mer Accounts 💌                                                          | Isnape Coment      | anage Orders 🐳 B                        | Manage Page           | a + Nar                  | age S           |
| Articles                                                                                                    | Banner Box                                                                                                    |                                                                                     | <ul> <li>Consectivity</li> </ul>                                            | )(H                                                | Manage Ort Card   | <ul> <li>Manage Prom</li> </ul>                                                                                                    | lations                                                                 | Profests           |                                         |                       |                          |                 |
| 194                                                                                                    |                                                                                                    | _                                                                                   |                                                                             |                                                    |                   |                                                                                                    | _                                                                       |                    | _                                       |                       |                          |                 |
| LIST                                                                                                    |                                                                                                    |                                                                                     |                                                                             |                                                    |                   |                                                                                                    |                                                                         |                    |                                         |                       |                          |                 |
| Search by ID                                                                                                    |                                                                                                    |                                                                                     | Search                                                                      |                                                    |                   |                                                                                                    |                                                                         |                    |                                         |                       |                          |                 |
| Delete Checked                                                                                                    | Clear All Data                                                                                                    |                                                                                     |                                                                             |                                                    |                   |                                                                                                    |                                                                         |                    |                                         |                       | 3                        | lev f           |
|                                                                                                    |                                                                                                    |                                                                                     |                                                                             |                                                    |                   |                                                                                                    |                                                                         |                    |                                         |                       |                          |                 |
|                                                                                                    |                                                                                                    |                                                                                     |                                                                             |                                                    |                   |                                                                                                    | 12%                                                                     |                    |                                         |                       |                          |                 |
| E 7) Discont D                                                                                                    | aning .                                                                                                    |                                                                                     | T050014 104 51 FM                                                           |                                                    | 1000              | 5535.00 1                                                                                                    | Sie                                                                     | 2                  |                                         | E09                   |                          | i               |
|                                                                                                    | 2004 B                                                                                                    |                                                                                     |                                                                             |                                                    |                   |                                                                                                    | 61                                                                      | 1                  |                                         |                       | 677.6                    | 1               |
|                                                                                                    |                                                                                                    |                                                                                     |                                                                             |                                                    |                   |                                                                                                    |                                                                         |                    |                                         | Windowski             |                          |                 |
| VNVN                                                                                                    |                                                                                                    |                                                                                     |                                                                             |                                                    |                   |                                                                                                    |                                                                         |                    |                                         | weicome               | vnadmi                   | n<br>7 :        |
| VNVN                                                                                                    |                                                                                                    |                                                                                     |                                                                             |                                                    |                   | + Categories + Cust                                                                                                    | amer Accounts 🔹                                                         | Manage Content + N | Aarage Ordera ¥                         | Nanape Pap            | vnadmi                   | n<br>/ 3        |
| Uptool Resource                                                                                                    |                                                                                                    |                                                                                     |                                                                             |                                                    |                   | * Categories * Cust                                                                                                    | lamer Accounts 🗕                                                        | Manage Content 🔹 N | Aarage Ordera 🛛 ¥                       | Nanage Pag            | e vnadinii<br>es 🔸 Ma    | n<br>(* 1       |
| Uptool Processo<br>List<br>Descr. by AdvertiseCa                                                                                      | idegory_ID •                                                                                                    |                                                                                     | Sei                                                                         | neh                                                |                   | e Calingorius e Cust                                                                                                    | hamer Accounts 🔹                                                        | Manage Content 🔹 N | Aarnage Orders 🛛 🕈                      | Nanaja Pac            | es + Ma                  | n<br>/ 1        |
| Uplease Resource<br>Int<br>Delate Chucked                                                                                             | alegory JB •<br>Clear Al Data<br>Oper 10 • Tate                                                                                | * Language                                                                          | Sea<br>Adventuaceed Style                                                   | nth                                                | Category Location | Catagories + Cust     Catagories + Cust                                                                                                    | komer Accounts •                                                        | Manage Contert + A | Arrage Orders #                         | Nanage Pag            | vitadinii<br>as * Ma     | n<br>/ s        |
| Upleas Researce                                                                                                    | elegory JD •<br>Clear Al Data<br>Wyr, D •<br>TDb<br>Deserer133                                                                 | <ul> <li>Unquitor</li> <li>3</li> </ul>                                             | Sear<br>Advertisement Style:<br>1983                                        | nch<br>Advention<br>1801                           | Congrey, Location | Categories     • Cate     • Cate     • Cate     • Categories     • Categories     • Categories                                                                                                    | horrar Accounts +                                                       | Manage Codard 🔹 k  | Annage Orders 4                         | Nanaga Pag            | s + Ma                   | n<br>/ :        |
| Uppeard Researce<br>int<br>Bench by Advertise Cri<br>Debre Checked<br>AdvertiseConverting<br>21<br>22                                 | ategory JD •<br>Char A3 Data<br>port_D • The<br>batter 123<br>Than y 34 Hok                                                    | * Language<br>8<br>2                                                                | Sea<br>Adventucement Style<br>1983                                          | rch<br>ASsertice<br>1891<br>1805                   | Caregory_Location | Categories     Cont<br>Categories     Cont<br>Cont<br>Cont                                                                                                    | normer Accounts +                                                       | Manage Codard 🔹 k  | Annage Orders ¥                         | Nanage Pag            | vnadmi<br>es + Ma        | n<br>/ s<br>Now |
| Upposel Resource<br>ist<br>Delete Checked<br>21<br>22<br>24                                                                           | elegory JD •<br>Clear Al Data<br>pory 50 • Tak<br>bearer123<br>there pik hole<br>social thom                                   | * Language<br>0<br>2<br>1                                                           | Sea<br>Adventacenter(Style<br>1983<br>1983                                  | rch<br>ASsertice<br>1861<br>1966<br>1960           | Category Location | Categories      Categories     Categories     AdvectingCategory     Ve     0     0     0                                                                                                    | nomer Accounts +                                                        | Manage Coolert • 1 | Arrage Orders V<br>AdvertiseC<br>V<br>V | Nanage Pag            | en e bio                 | n<br>/ S        |
| Uptase Rosewoo<br>List<br>Delere Chaoted<br>31<br>28<br>29<br>29<br>20<br>23                                                          | degry JD •<br>Clear Al Data<br>Strate 2 Al Data<br>Scott Inform<br>Scott Inform                                                | * Language<br>0<br>2<br>3<br>2<br>2                                                 | See<br>Advertigences Style<br>1963<br>1963<br>1963                          | rch<br>1801<br>1805<br>1806                        | Celegory_Location | Categories     Categories     C | Remer Accounts +                                                        | Manage Coderd • N  | Arnage Orders 4                         | Nanage Pag            | vnadmin<br>ex + bla      |                 |
| Lipites Rescusso<br>Lipites Rescusso<br>Detect by AdvertiseCo<br>Orders Checked<br>31<br>23<br>24<br>24<br>23<br>24<br>22<br>24       | diegory_ID •<br>Chor Al Data<br>por_D • Tata<br>baser123<br>thang 33 Hol<br>Social Ruhy<br>Adv Left th<br>Adv Left th          | <ul> <li>Language</li> <li>B</li> <li>2</li> <li>3</li> <li>2</li> <li>3</li> </ul> | Sear<br>Advertiscenest Style<br>1983<br>1983<br>1983                        | rch<br>A Sourciaco<br>1901<br>1905<br>1906<br>1906 | Cangory, Location | Categories     Categories     Categories     Categories     AdvectiveStategory     Ve     0     0     0     0     0     0     0                                                                                                    | enerd * Adou                                                            | Manage Content 🔹 N | Arrage Orders 4                         | Nanage Pag            | er admin                 |                 |
| Liptons Processo<br>Liptons Processo<br>Deterc by AdvertiseCo<br>Deterc Checked<br>31<br>22<br>23<br>24<br>24<br>23<br>22<br>20<br>20 | ategory_ID •<br>Cher Al Das<br>par_D • Te<br>Baser 13.<br>Maro X8 Hit<br>Secul Infon<br>Adv Lefton<br>Adv Lefton<br>Adv Lefton | <ul> <li>Language</li> <li>2</li> <li>3</li> <li>2</li> </ul>                       | Sea<br>Advertisement Style:<br>1863<br>1863<br>1863<br>1863<br>1863<br>1863 | 1001<br>1005<br>1000<br>1006<br>1006<br>1006       | Canoper_Location  | Categories     Control      Control     Categories     Control      Control    | revend * Accounts<br>revend * Accounts<br>1<br>1<br>1<br>20<br>20<br>20 | Manage Cortest • 8 | Arrage Orders 4                         | Nanage Pag            | er admin                 |                 |

Bước 3: Thiết lập thông tin hiển thị chi tiết cho vị trí quảng cáo mới tại khung "Detail Object".

|                                                                                                    |  | Categories     F Customer Accounts | + Manage Content | + Manage Orders + Manage | Pages # Manago Styles |
|----------------------------------------------------------------------------------------------------|--|------------------------------------|------------------|--------------------------|-----------------------|
| # Upload Resource                                                                                                    |  |                                    |                  |                          |                       |
|                                                                                                    |  |                                    |                  |                          |                       |
| Detail Object                                                                                                    |  |                                    |                  |                          |                       |
| Tito<br>Language<br>AdventiseCalegory_Location<br>AdvertiseCalegory_Choing<br>AdvertiseCalegory_ToCale<br>AdvertiseCalegory_ToCale<br>AdvertiseCalegory_ToCale<br>AdvertiseCalegory_ToCale |  |                                    |                  |                          |                       |

1: Điền tên quảng cáo.

2: Tùy chọn phạm vi hiển thị cho quảng cáo:

Mục "Language", lựa chọn ngôn ngữ cho phép quảng cáo hiển thị!

- Select item: Hiển thị ở cả hai ngôn ngữ (tất cả các trang).
- English: Quảng cáo chỉ hiển thị ở ngôn ngữ English.

• Tiếng Việt: Quảng cáo chỉ hiển thị ở ngôn ngữ Tiếng Việt.

| Language            |             |  |
|---------------------|-------------|--|
| Language            | Select Item |  |
| Advertisement Style | Select Item |  |

3: Chọn hiệu ứng hiển thị cho quảng cáo.

Bạn có thể lựa chọn các kiểu hiệu ứng bằng cách sổ khung chứa "Advertisement Style", có nhiều kiểu hiển thị để bạn chọn lựa.

| Jetail Object              |                                                     |                  |
|----------------------------|-----------------------------------------------------|------------------|
| Title                      | New Banner                                          | (*) 🗹 Title case |
| Language                   | Select Item                                         | 0                |
| Advertisement Style        | Select Item                                         | T(*) 🕜           |
| AdvertiseCategory_Location | Select Item                                         | (*)              |
| AdvertiseCategory_Order    | 1802. Vertical Sequence Image Advertises            | (*)              |
| AdvertiseCategory_Always   | 1807. Slide Snow<br>1806. Vertical Maguee Adverties |                  |
| AdvertiseCategory_ToDate   | 1805. Horizontal Marquee Adverties                  |                  |
| AdvertiseCategory_FromDate | 1803. Random Image Adverties                        |                  |

Để lựa chọn được kiểu hiệu ứng thích hợp nhất, bạn có thể đưa chuột vào ký hiệu dấu hỏi bên phải khung chứa, tại đây bạn có thể tìm hiểu chi tiết từng kiểu hiển thị sau đó lựa chọn kiểu hiệu ứng phù hợp cho quảng cáo mới.

| Title                      | New Banner (*) 🗹 Title case                                                                        |
|----------------------------|----------------------------------------------------------------------------------------------------|
| Language                   | Select Item • (*) 🔞                                                                                |
| Advertisement Style        | Select Item • (*)                                                                                  |
| AdvertiseCategory_Location | There are several ways to display images as follows:                                               |
| AdvertiseCategory_Order    | 1. Vertical Image Sequence Advertises: display images sequentially vertically.                     |
| AdvertiseCategory_Always   | 2. Vertical Maquee Adverties: display images sequentially moving from bottom to top in a fixed box |
| AdvertiseCategory_ToDate   | 3. Horizontal Marquee Adverties: display images from right to left motion.                         |
| AdvertiseCategory_FromDate | 4. Horizontal Image Sequence Advertises: sequential display screen horizontally.                   |
| AdvertiseCategory_Active   | 5. Adverties Random Image: images change randomly                                                  |

Một số kiểu hiển thị quảng cáo:

• Flash Adverties: Hiệu ứng Flash Player (Quảng cáo các file dạng flash).

- Vertical Image Sequence Advertises: Quảng cáo theo chiều dọc.
- Slide show: Hình ảnh chạy ngẫu nhiên theo dạng "Slide show".
- Vertical Maquee Adverties: Băng rôn theo chiều dọc.
- Horizontal Marquee Adverties: Băng rôn theo chiều ngang.
- Horizontal Image Sequence Advertises: Quảng cáo theo chiều ngang.
- Adverties Random Image: Hiển thị ngẫu nhiên.

4: Chọn vị trí hiển thị quảng cáo trên layout website.

Lựa chọn vị trí hiển thị tại khung "AdvertiseCategory\_Location".

| Detail Object                                                                                                    |                                                                                                    |                  |
|----------------------------------------------------------------------------------------------------|----------------------------------------------------------------------------------------------------|------------------|
| Title                                                                                                    | New Banner                                                                                                    | (*) 🗹 Title case |
| Language                                                                                                    | Select Item                                                                                                    | • (*)            |
| Advertisement Style                                                                                                    | 564. Flash Adverties                                                                                                    | · 10             |
| AdvertiseCategory_Location                                                                                                    | Select Item                                                                                                    | (*)              |
| AdvertiseCategory_Order<br>AdvertiseCategory_Always<br>AdvertiseCategory_ToDate<br>AdvertiseCategory_FromDate<br>AdvertiseCategory_Active | Select Item<br>1913. display on begin of page<br>1908. display on center 3<br>1907. display on center 1<br>1912. display on end of page<br>1905. display on Top Menu<br>1904. display on center top<br>1902. display on right top<br>1901. display on left top<br>1909. display on bottom | (*)<br>          |
| Map Table                                                                                                    | 1910. display on center<br>1906. display on left<br>1911. display on right                                                                                                    |                  |

Tương tự, để lựa chọn đúng vị trí quảng cáo theo nhu cầu, bạn chỉ cần click chuột vào dấu chấm hỏi bên cạnh khung chứa danh sách vị trí.

Một khung chứa giao diện các vị trí hiển thị thực tế trên website sẽ hiển thị để bạn dễ dàng chọn lựa.

| The<br>Language<br>AdvetiseTent Shie<br>AdvetiseCategory_Location                      | New Banner<br>Select Rem | )(1) 27 Tán cana<br>• (1) 20<br>• (1) 20 | KÉO THANH TR<br>HIẾN THỊ CÁC VỊ TR | ượt để<br>Í phía dướ |
|----------------------------------------------------------------------------------------|--------------------------|------------------------------------------|------------------------------------|----------------------|
| AdvertiseCategory_Order<br>AdvertiseCategory_Always                                    |                          |                                          |                                    |                      |
| AdvertiseCallegory_TED ale<br>AdvertiseCallegory_FlamDate<br>AdvertiseCallegory_Active | Parents Names *          | Promote "cavings top"                    | Prance Your soft                   |                      |
| Map Table                                                                              |                          | Pontes "To-Mass"                         |                                    |                      |
| Choose byout<br>Beards: All A. C. H. N. O. P. V<br>                                    | Pestos "Leri"            | - Proton School                          | ат <sup>.</sup>                    |                      |

5: Đặt số thứ tự cho vị trí quảng cáo mới.

Trường hợp một vị trí có nhiều quảng cáo, quảng cáo có số thứ tự nhỏ hơn sẽ hiển thị trước các quảng cáo khác.

6: Định hạn thời gian hiển thị cho quảng cáo.

Nếu bạn check vào ô "AdvertiseCategory\_Always" tức quảng cáo sẽ không bị giới hạn thời gian hiển thị.

Nếu muốn giới hạn thời gian bắt đầu và kết thúc hiển thị quảng cáo, bạn bỏ chọn tại khung này. Và thiết lập thời gian cho quảng cáo tại 2 khung "AdvertiseCategory\_ToDate" và "AdvertiseCategory\_FromDate" bên dưới.

7: Kích hoạt hiển thị cho quảng cáo mới tại ô "AdvertiseCategory\_Active".

Quảng cáo sẽ không hoạt động nếu bạn bỏ qua bước này.

Bên trên là tất cả các thao tác cần hoàn tất để thiết lập hiển thị chi tiết cho vị trí quảng cáo mới.

| Detail Object              |                                |                      |  |
|----------------------------|--------------------------------|----------------------|--|
| Title                      | New Banner                     | (*) 🗹 Title case     |  |
| Language                   | Select Item                    | <br>( <sup>1</sup> ) |  |
| Advertisement Style        | 1803. Random Image Adverties   | 0                    |  |
| AdvertiseCategory_Location | 1913. display on begin of page | 0 0                  |  |
| AdvertiseCalegory_Order    | 1                              | (1)                  |  |
| AdvertiseCategory_Always   |                                |                      |  |
| AdvertiseCategory_ToDate   | 10/14/2014 8:58:20 AM          |                      |  |
| AdvertiseCategory_FromDate | 10/14/2014 8:58:20 AM          |                      |  |
| AdvertiseCategory_Active   | <b>a</b>                       |                      |  |

Bước 4: Lựa chọn danh mục cho phép quảng cáo hiển thị tại khung "Map Table".

Chọn danh mục cần hiển thị quảng cáo hoặc check vào ô Map All nếu muốn quảng cáo hiển thị trên tất cả các danh mục.

| Nap Table                 |                              |          |
|---------------------------|------------------------------|----------|
| - Choose layout           |                              | @Map At  |
| Search: All A C H N O P V |                              | $\smile$ |
| R_83 Contact 1            | 10 574. News Ltst 2          |          |
| 2 _04. News List1         | 879 Home Page 1              |          |
| 🗷94. ProductList2         | 9588. Preduct List 1 Cell    |          |
| A _82. Product List 1     | 8 570. Account_Information_1 |          |
| S _529. Change Password_1 | K 92 Check out               |          |
| M_3002 Order Detail       | 6 520. View All Order_1      |          |
| 2_40. View Carl           |                              |          |

Bước 5: Chọn Save để lưu và hoàn tất việc tạo vị trí quảng cáo.

| Tide                                                | New Banner                     | (*) IN The case |                                                                                                    |         |
|-----------------------------------------------------|--------------------------------|-----------------|----------------------------------------------------------------------------------------------------|---------|
| Language                                            | Select Item                    | • 0 😜           |                                                                                                    |         |
| Advertisement Shile                                 | 1803. Random Image Advertises  | • m 😡           |                                                                                                    |         |
| AdvertiseCategory_Location                          | 1913, display on begin of page | . 0 😡           |                                                                                                    |         |
| AdvertiseCategory_Order                             | 1                              | 10              |                                                                                                    |         |
| AdvertiseCategory_Always                            | a 😛                            |                 |                                                                                                    |         |
| AdvertiseCategory_TeDate                            | 10/14/2014 8 58 20 AM          | 62              |                                                                                                    |         |
| AdvertiseCategory_FromDate                          | 10/14/2014 8:58:20 AM          | EB              |                                                                                                    |         |
| AdvertiseCategory_Active                            | 8                              |                 |                                                                                                    |         |
|                                                     |                                |                 |                                                                                                    |         |
| Map Table                                           |                                |                 |                                                                                                    |         |
| Choose layout                                       |                                |                 |                                                                                                    | 🕏 Map A |
| Search: All A C H N O P V                           |                                |                 |                                                                                                    |         |
| Contact 1                                           |                                |                 | 10 574. News Lint 2                                                                                                    |         |
| S _84 News List 1                                   |                                |                 | 870. Home Page 1                                                                                                    |         |
| 094 Product List 2                                  |                                |                 | M588. Product List 1 Col                                                                                                    |         |
| a _oz. Picoba chi i                                 |                                |                 | 8 92 Checkard                                                                                                    |         |
| 1 529 Change Passwood 1                             |                                |                 | and the second second s |         |
| 629. Citange Password_1    5092. Citange Password_1 |                                |                 | R 520. View All Order_1                                                                                                    |         |

Thông báo việc tạo vị trí quảng cáo thành công:

| (*)                 | 🗹 Title case         |
|---------------------|----------------------|
| ······ <b>v</b> (*) | 0                    |
| • (*)               | 0                    |
| • (*)               |                      |
| (")                 | Insert successfully! |
|                     |                      |
|                     |                      |
|                     |                      |
|                     |                      |

Bước 6: Tải ảnh vào vị trí quảng cáo.

Sau khi tạo thành công vị trí quảng cáo mới phía trên khung "**Detail Object**" sẽ xuất hiện ô "**Upload Resource**" --> chọn vào ô này để tải ảnh cho vị trí quảng cáo mới tạo --> tiếp tục chọn "**New Form**" để bắt đầu thiết lập mới cho ảnh quảng cáo.

|                                                                                                    |                        |                      |                     | + Calegories | + Custamer Accounts                                                     | + Manage Content  | + Manage Onters | + Manage Pages  | + Manage 1 |
|----------------------------------------------------------------------------------------------------|------------------------|----------------------|---------------------|--------------|-------------------------------------------------------------------------|-------------------|-----------------|-----------------|------------|
| pload Resource                                                                                                    |                        |                      |                     |              |                                                                         |                   |                 |                 |            |
|                                                                                                    |                        |                      |                     |              |                                                                         |                   |                 |                 |            |
|                                                                                                    |                        |                      |                     |              |                                                                         |                   |                 |                 |            |
| tail Object                                                                                                    |                        |                      |                     |              |                                                                         |                   |                 |                 |            |
|                                                                                                    | Tills New Barrier      |                      | A STALLAR           |              |                                                                         |                   |                 |                 |            |
| 3                                                                                                    | Language               | Salert Itere         | 1 (7) 60 King (1997 |              |                                                                         |                   |                 |                 |            |
| Advertiser                                                                                                    | set15hW 1813 Randon    | Inste Adveties       |                     |              |                                                                         |                   |                 |                 |            |
| AdvertseCalapore                                                                                                    | Location 1013 display  | in basis of pase     |                     |              |                                                                         |                   |                 |                 |            |
| AdvertiseCalvo                                                                                                    | ony Order 1            | an ooglei en poge    |                     |              |                                                                         |                   |                 |                 |            |
| AdvertiseCallagor                                                                                                    | y_Always 🗉 🞧           |                      |                     |              |                                                                         |                   |                 |                 |            |
| AdvertiseCategor                                                                                                    | x_TeDele 10/14/2014 10 | 41:16.AM             | 100                 |              |                                                                         |                   |                 |                 |            |
| AdvertiseCategory_                                                                                                    | fromDate 10/14/2014 10 | 41: 16 AM            | 50                  |              |                                                                         |                   |                 |                 |            |
| AdvertiseCulooc                                                                                                    | in_Adave 😸             |                      |                     |              |                                                                         |                   |                 |                 |            |
|                                                                                                    |                        |                      |                     |              |                                                                         |                   |                 |                 |            |
|                                                                                                    |                        |                      | -                   | * Catroories | * Customer Account                                                      | • Manage Control  | * Manage Orders | * Manaco Passes | * 16000    |
|                                                                                                    |                        |                      |                     | * Categories | * Customer Account                                                      | s 🔹 Manage Conten | * Manage Orders | • Menage Pages  | * Manage   |
| ost mage                                                                                                    |                        |                      |                     | * Categories | * Customer Account                                                      | s 🔹 Menage Conten | • Manage Orders | * Menoge Pages  | * Monage   |
| ood image                                                                                                    |                        |                      |                     | * Categories | * Customer Account                                                      | s 🔹 Manage Conten | * Manage Orders | * Menage Pages  | * Monage   |
| nad traga                                                                                                    |                        |                      |                     | * Categories | * Customer Account                                                      | s 🔹 Manage Conten | • Hanage Orders | * Manage Pages  | + Mensge   |
| tood trage                                                                                                    |                        |                      | +                   | * Categories | * Customer Account                                                      | 5 🔸 Manage Conten | * Hanage Orders | * Munoge Pages  | • Monsys   |
| nad Irraga                                                                                                    |                        | Saveh                |                     | * Categories | Customer Account                                                        | s 🔸 Managa Conten | * Manage Orders | * Manage Pages  | * Mense    |
| oned Intege<br>on By Advention_ID •                                                                                                    |                        | Search               |                     | e Catropres  | • Customer Account                                                      | s 🔹 Manage Conten | • Hanage Orders | * Manage Pages  | + Mense    |
| onad onege<br>on by Advertise_ID •                                                                                                    |                        | Search               |                     | + Cetepries  | Customer Account                                                        | s • Manago Conten | • Manage Orders | * Menage Pages  | • Mensa    |
| toad Intege<br>un kg   Adventice_ID *<br>ente Chocked Clear Al Data<br>(Adventice_ID * Adv                                                                                                    | rine_Tife              | Search Advectes      | tegi                | * Categories | * Customer Accourt                                                      | s • Monage Conten | * Manage Orders | * Minoge Pages  | • Mersse   |
| Interference of the second second sec | etaa_10e               | Seach<br>Advertation | Ange .              | * Categories | <ul> <li>Customer Account</li> <li>Ar</li> <li>Ar</li> <li>I</li> </ul> | s • Manago Conten | • Manage Orders | • Munoge Pages  | • Morssyn  |

Bước 7: Tải ảnh và thiết lập các thông tin cho ảnh tại khung "Detail Object".

| Detail Object   | 4                                                                         |
|-----------------|---------------------------------------------------------------------------|
| Advertise_Title | Top Barner (C)                                                            |
| Advertise_image | B J U 46 新書 第二目 Fornat ・ Fort Family ・ Fort Size ・   人・型・  二 ・ 注目 ・ 人 日 マ |
|                 | ▶ 田田 非年4 図 ール A★ 題ゆ 副→ ぬ の ♡ @@@ #66 団 ももち Ω@↓ 単目                         |
| -               |                                                                           |
| Control State   | Path:                                                                     |
| Advertise_Order | , e <b>3</b>                                                              |
| Adventise_Cross | Pate<br>1                                                                 |

- 1: Điền tên cho ảnh quảng cáo.
- 2. Chọn tải ảnh quảng cáo từ file cá nhân lên website.

Trình tự các bước thực hiện: Chọn biểu tượng hình ảnh trong khung

| Advertise_Image | B X y as:   = = = = = = = = = = = = = = = = = =                                                                |
|-----------------|----------------------------------------------------------------------------------------------------|
|                 | Path                                                                                                    |
|                 | General Advanced 2<br>General Advanced 2<br>General Image URL 6<br>Image Description 7<br>Title 7<br>Preview 7 |
|                 | Insert Cancel                                                                                                  |

--> Chọn ảnh tải lên:

| VNVN                                                                                                    |                                                                                                    | Upload Tools |                  |
|----------------------------------------------------------------------------------------------------|----------------------------------------------------------------------------------------------------|--------------|------------------|
| Select file to uploa<br>hoose File Do file chosen<br>Upload No file chosen<br>Select file extension must be one of the<br>following. htm. html, bmp, png<br>ing. gif, asf, wma, wmv, ran<br>m, pdf, zip, rar, mp3, swf, s<br>mp4, flv, mov, tif, tiff, css | Type new subfolder name to create: ( ex: subFolder1/subFolder2)<br>Images upload<br>Select file to view, get file path. or delete:<br>Advertise <dir><br/>banner <dir><br/>banner <dir><br/>Exceffice <dir><br/>ipg <dir><br/>igg <dir><br/>igg <dir><br/>igg <br/>top 7,89 top 2,99 top 2,99 top</dir></dir></dir></dir></dir></dir></dir> | 1000 1000    | Cgg Decrytoryg o |
|                                                                                                    | , nda, faziga, jewelay, Janareo, Filipa                                                                                                    |              | 5                |

--> Upload ånh lên website.

| VNVN                                                                                                    | Upload Tools                                                                                                    |
|----------------------------------------------------------------------------------------------------|----------------------------------------------------------------------------------------------------|
| Select file to upload:<br>Choose File vnvn_web_dner_04.jpg<br>Upload<br>Dhe file extension must be one of the<br>following: htm.html.bmp.png. | Type new subfolder name to create: ( ex: subFolder1/subFolder2 ) Images upload/ Select file to view. get file path. or delete: advertise <dir> banner <dir> banner <dir> betton_icon <dir> Excetilie <dir> batton_icon <dir> Excetilie <dir> batton_icon <dir> batton_icon <dir> batton</dir></dir> |
| pg. gif. asf. wma. www.ram.<br>m. pdf. zip. rar. mp3. swf. ico.<br>np4. flv. mov. tif. tiff. css<br>Copyright © 20                            | Insert/Edit Image                                                                                                    |

--> Hình ảnh upload thành công.

| Detail Object   |                                                                                        |
|-----------------|----------------------------------------------------------------------------------------|
| Advertice_Title | Top Banner (*)                                                                         |
| Advertise_Image | B / U 44   E E E E E Format · FortFamily · FortSize ·   ▲ · 💇 ·   = 💠   Styles · 🕁 🗹 🍼 |
|                 |                                                                                        |

3: Tùy chọn số thứ tự hiển thị cho hình ảnh tại ô "Advertise- Order".

Trường hợp tại một vị trí quảng cáo có nhiều ảnh, ảnh có số thứ tự nhỏ hơn sẽ ưu tiên hiển thị trước các ảnh còn lại.

4: Kích hoạt hiển thị cho hình ảnh.

Check vào ô "Advertise- Active", hình ảnh quảng cáo sẽ không hoạt động nếu bỏ qua bước này.

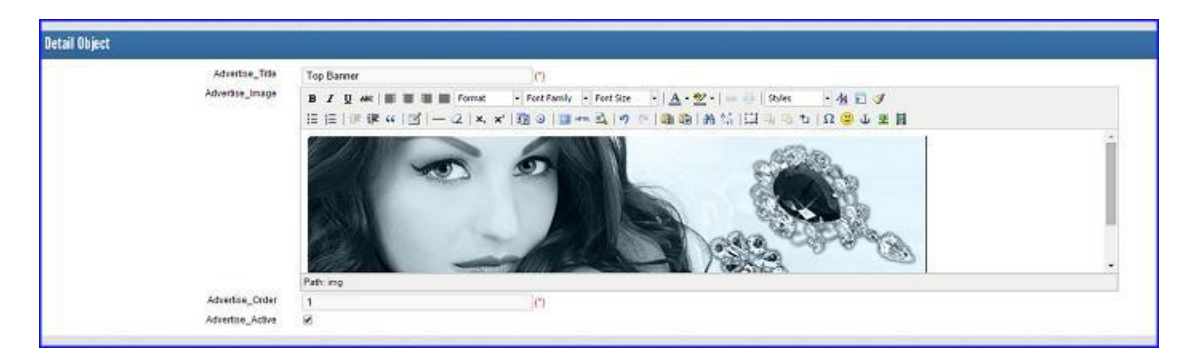

Bước 8: Chọn vị trí hiển thị cho ảnh quảng cáo tại khung "Map Table".

Check vào vị trí quảng cáo bạn đã tạo trước đó, hình ảnh chỉ có khả năng hiển thị tại vị trí quảng cáo mà bạn chọn cho nó --> chọn "Save" hoàn tất các thao tác tạo quảng cáo.

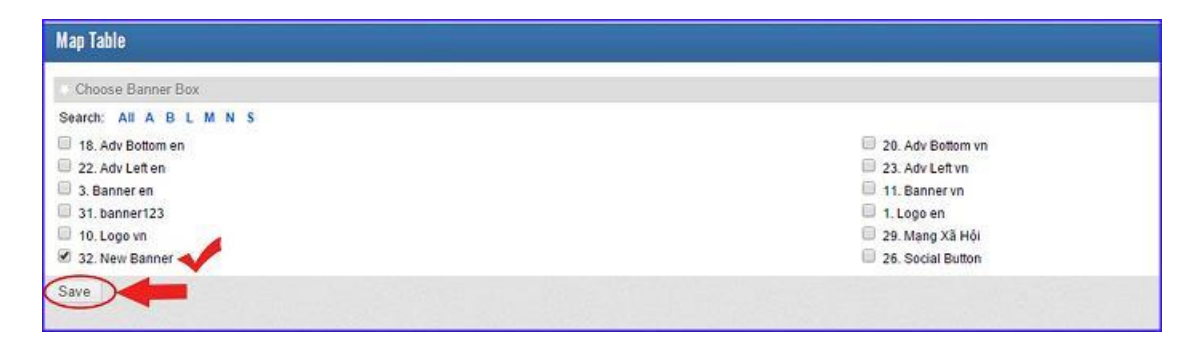

--> Thông báo ảnh được hiển thị thành công vào vị trí quảng cáo mới.

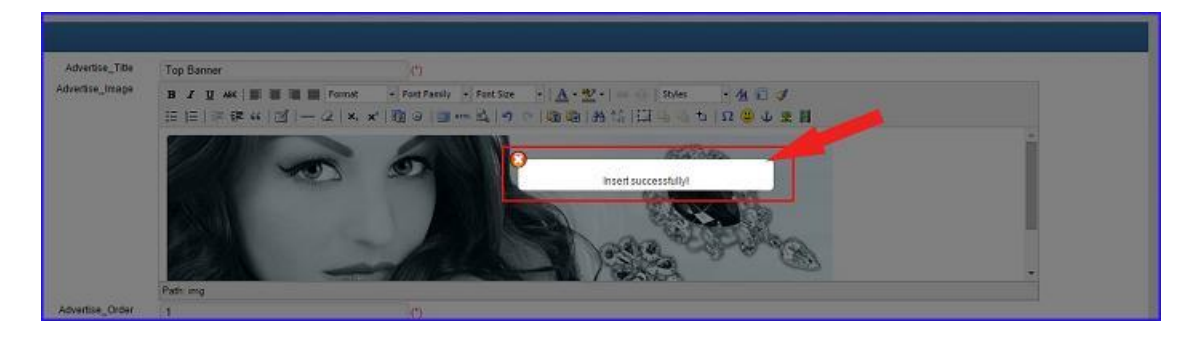

Banner mới hiển thị thành công ngoài layout website.

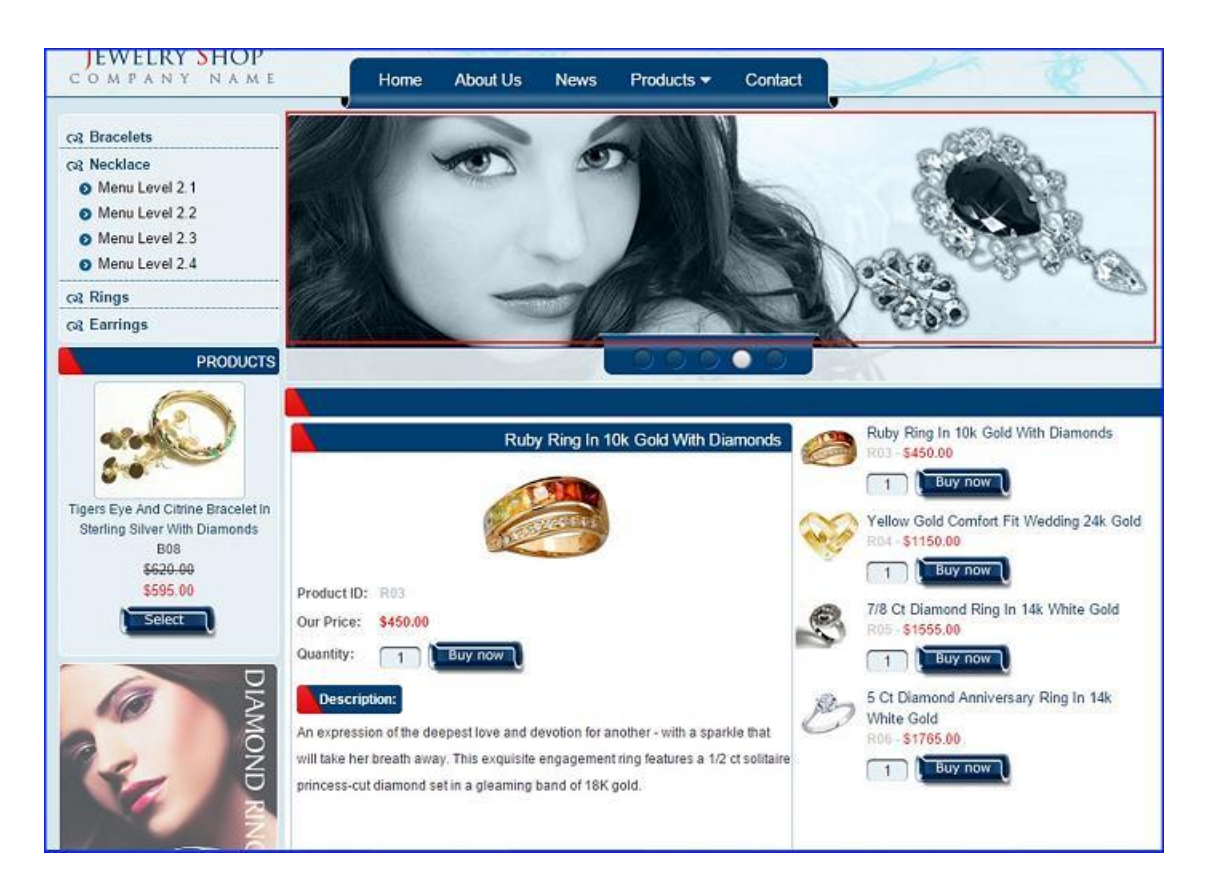

Bạn cũng có thể chỉnh sửa hoặc xóa banner – quảng cáo khi cần. Để xóa hoặc chỉnh sửa thiết lập cho một vị trí quảng cáo chọn thư mục "Manage Content" --> "Banner Box".

|                                |                  | ()                   |         |                  | + Categorie    | 5 # C13   | stomer Account | to Containt  | anege Orders + 1 | Manego Pages | + Han  | nge Sty |
|--------------------------------|------------------|----------------------|---------|------------------|----------------|-----------|----------------|--------------|------------------|--------------|--------|---------|
| Articita                       | Daerner Dox      | Contact Into         | 0       | Manage Gift Card | 0              | danoga Pr | enotors 🧧      | Products     |                  |              |        |         |
| 1iet                           |                  |                      |         |                  |                |           |                |              |                  |              |        |         |
| Search by ID<br>Delete Checked | • Clear All Data | Search               |         |                  |                |           |                |              |                  |              | N      | ew Fa   |
| = 10 <sub>1</sub> Tale         |                  | • Public date •      | Ordinal | in stock Rran    | d 🍷 Sale price | - Weielf  | Default image  | ♥ Group code | Avatar of group  | liem code    | Active |         |
| 🗐 73 Diamone                   | Earring          | 7/30/2014 3:04:53 PM | •       | 1003             | \$\$30.00      | +         | Jes-           |              | 2                | E09          | æ      | R.      |

--> Chọn vào vị trí quảng cáo cần chỉnh sửa hoặc xóa.

| -      |                         |               |              |                     |                              |                            | والمتحديد والمستعد المست  |                            |            |
|--------|-------------------------|---------------|--------------|---------------------|------------------------------|----------------------------|---------------------------|----------------------------|------------|
| list   |                         |               |              |                     |                              |                            |                           |                            |            |
| Search | ty AdvettiseCategory ID |               |              | 10                  | Search                       |                            | VI                        | TRÍ CHÌNH SỪA Q            | UÂNG CÂ    |
| Del    | ete Checked Clear All C | Data          |              |                     |                              |                            |                           |                            | New Form   |
|        | AdvertiseCatagory_10    | * 10x         | * Longuage   | Advertisement Style | * AdventionCologory_Location | * AdvertiseCologory_Versed | * AdvertiseCalegory_Order | * AdvertiseCalogery_Active |            |
| 10     | 32                      | New Banner    | D            | 1803                | 1913                         | 0                          | 1                         | ×                          |            |
| 0      | 31                      | banner123     | 0            | 1803                | 1901                         | 0                          | 1                         | 2                          | 2 8        |
| 0      | 29                      | Mang Xâ Hội   | 2            | 1803                | 1909                         | ٥                          | 1.                        | 2                          | <b>X</b> 8 |
|        | 26                      | Secul Button  | 3            | 1803                | 1909                         | 9                          | 1                         | 8                          | 2 2        |
| Ð,     | 23                      | Adv Lett vn   | 2            | 1803                | 1906                         | 4                          | 20                        | 2                          | 2 3        |
| ist    |                         |               |              |                     |                              |                            |                           |                            | 100 100    |
| earch  | by AdvertiseCategory_ID | ¥             |              | 5                   | iearch                       |                            | 1                         | /Į TRÍ XÓA QUẢNG           | CÁO        |
| Dele   | te Checked Clear All D  | ata           |              |                     |                              |                            |                           |                            | ew Ferm    |
|        | AdvertiseCalogicy_ID    | * 10x         | * Language * | Advartisement Style | * AdvertiseCalegory_Location | * AdvertiseCategory_Viewed | * AdvertiseCategory_Order | * AdvertiseCologery_Active |            |
|        | 32                      | New Banner    | 0            | 1803                | 1913                         | 0                          | t                         | 2                          | 1 (8)      |
|        | 31                      | banner123     | 0            | 1803                | 1901                         | 0                          | 1                         |                            | 11 1       |
| 0      | 29                      | Mang Xà Hội   | 2            | 1803                | 1909                         | 0                          | 1                         | 8                          | 2 2        |
| ē.     | 26                      | Social Button | 3            | 1803                | 1909                         | 0                          | 1                         | 2                          | 2 2        |
| 0      | 23                      | Adv Let vn    | 2            | 1803                | 1905                         | 0                          | 20                        |                            | 2 8        |

Tương tự, bạn cũng có thể chỉnh sửa hoặc xóa hình ảnh tại một vị trí quảng cáo. Chọn vào mục "Upload Resource" --> Chọn hình ảnh cần chỉnh sửa hoặc xóa trong danh sách --> thực hiện thao tác chỉnh sửa/xóa bằng các biểu tượng công cụ có sẵn.

|                                | -          |   |      |      | + Calegories | + Customer Accounts | + Manage Content | ¥ Manage Orders. | * Manage Pages | * Managa Siyles |
|--------------------------------|------------|---|------|------|--------------|---------------------|------------------|------------------|----------------|-----------------|
| Upload Resource                |            |   |      |      |              |                     |                  |                  |                |                 |
|                                |            |   |      |      |              |                     |                  |                  |                |                 |
| List                           |            |   |      |      | _            |                     |                  |                  |                |                 |
| Searce by AdvertiseCategory_JD |            |   | Se   | arch |              |                     |                  |                  |                |                 |
| Delete Checked Clear All Dat   | 4          |   |      |      |              |                     |                  |                  |                | New Form        |
| II AdvertiseCategory_ID *      |            |   |      |      |              |                     |                  |                  |                |                 |
| E 32                           | New Bannet | 0 | 1803 | 1913 | 0            |                     | 1                | 8                |                | 2 12            |

--> Công cụ chỉnh sửa hình ảnh.

| List                   |              |                    |                     | 46 UK             |                              |    |     |  |  |
|------------------------|--------------|--------------------|---------------------|-------------------|------------------------------|----|-----|--|--|
| Search by Advertise_ID |              |                    | Search              | VI TRÍ CÔNG       | VỊ TRÍ CÔNG CỤ CHÌNH SỮA HÌI |    |     |  |  |
| E                      | Advertise_ID | * Advertar_10s     | Advertise_trage     | * Advertise_Order | Admrtae_Actor                |    |     |  |  |
| 8                      | 36           | Top Danner         | E.9.                | 1                 | ×                            |    | ) 🗷 |  |  |
| a                      | 35           | Logo               |                     | 1                 | ×                            | 12 | *   |  |  |
|                        | z            | Advilet 01 en      |                     | S 2               |                              | x  | я   |  |  |
| 8                      | 26           | Adv bottom         | BALLING .           | 5                 |                              | Z  | ×   |  |  |
| ۵                      | 25           | Paypal_Bottom      | And Care and Federa | 1                 |                              | 12 | ×   |  |  |
|                        | 24           | butten icon_ballam |                     | a                 | *                            | Z  | ×   |  |  |

--> Công cụ xóa hình ảnh.

| List   |                 |                    |                 |                   |                   |     |        |
|--------|-----------------|--------------------|-----------------|-------------------|-------------------|-----|--------|
| Search | ty Advertise_ID | e II Deta          | Search          | VI TRÍ CÓ         | ÔNG CỤ XÓA HÌNH . | ÀNH | w Form |
| E      | Advertise_ID    | * Advertise_10s    | Advertise_Image | * Advertise_Order | * Admrtae_Active  |     | -      |
| 8      | 36              | Top Banner         | E.9             | 1                 | ×                 | 12  |        |
|        | 35              | Logo               |                 | 1                 | 8                 | 8   | *      |
|        | v               | Advileti 01 en     |                 | 9                 | ×                 | x   | я      |
| 8      | 26              | Adv boltom         | B.L.THE         | 5                 |                   | Z   | ×      |
| •      | 25              | Paypal_Bottom      | E Art Better    | 1                 |                   | 12  | ×      |
| -      | 24              | button icon_bollom |                 | 0                 | ×                 | Z   | ×      |

Bên trên là trình tự các thao tác tạo mới – chỉnh sửa và xóa Banner, quảng cáo mới cho website Ecomercer. Chúc bạn thực hiện thành công!

Mời bạn theo dõi hướng dẫn quản trị website VNVN CMS 3.0 <u>http://cms.vnvn.com/p102/huong-dan</u>